## Instruction on Registration Procedure of Chinese Tests

1. Select a language.

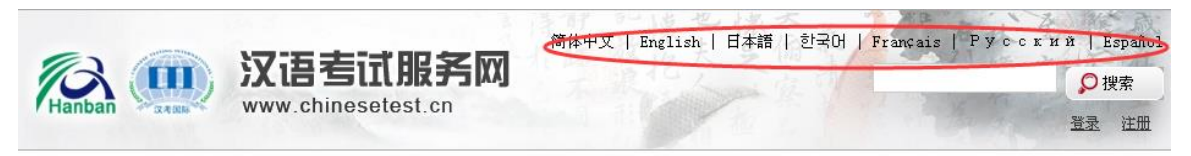

2. Login official website(www.chinesetest.cn) .Login to register

| > Registratio           | n          | 2014年考试                   | 式日期 2015年考试日期                | Test Taker | Test Center   |
|-------------------------|------------|---------------------------|------------------------------|------------|---------------|
|                         |            |                           |                              | User Name  |               |
| HSK                     | HSKK       | YCT<br>Youth Chinese Test | BCT<br>Business Chinese Test | Password   |               |
| Chinese Pronciency Test |            | Foun Chinese Test         |                              | Login      | New User      |
| Check Test              | Check Test | Check Test                | Check Test                   | Rec        | over Password |

\* For registered users, please verify the email address first according to the prompts on the website when log in.

For new users, please input a VALID email address correctly to receive the verification email.

3. Login successful, click "Register Now". Enter to the registration page.

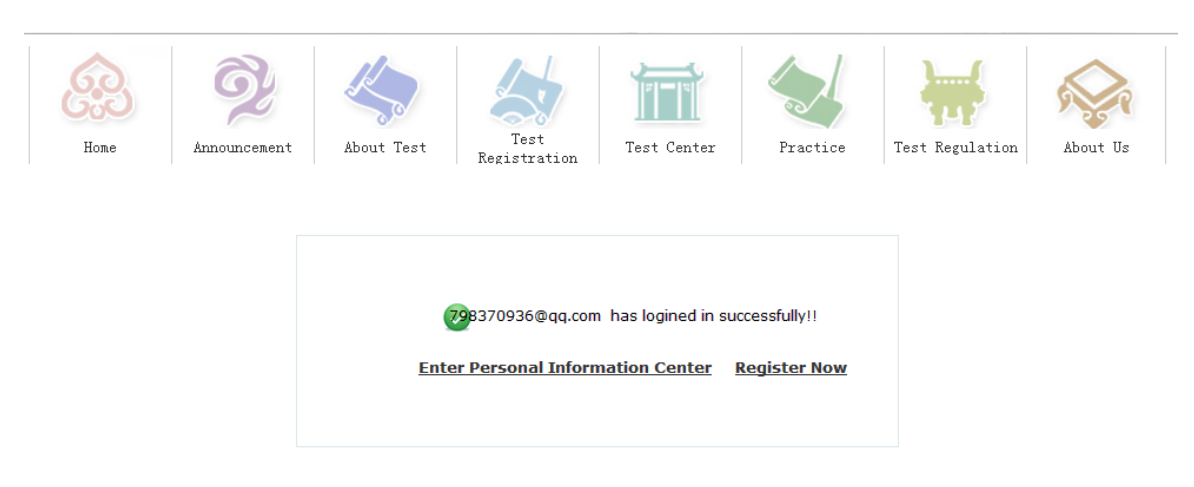

4. Select a test level

|              | > Chinese Proficiency | > HSK Speaking | > Youth Chinese Tes | t > Business Chinese |
|--------------|-----------------------|----------------|---------------------|----------------------|
| Home         | ¢6.5?                 | HSK Level I    | < <u>6.</u> 3       | MSK Level II         |
| Announcement | ×6.52                 | HSK Level III  | ·6.5                | NSK Level IV         |
| About Test   | 6.53                  | MSK Level V    | 6.5                 | HSK Level VI         |

# 5、Click "Register"

| HSK Level [                                                                                                    |
|----------------------------------------------------------------------------------------------------|
|                                                                                                    |
| HSK (Level I) assesses test takers' abilities in the application of everyday Chinese. It is the<br>counterpart of the Level I of the <i>Chinese Language Proficiency Scales for Speakers of Other Languages</i> and<br>the A1 Level of the <i>Common European Framework of Reference (CEF)</i> . Test takers who are able to pass the<br>HSK (Level I) can understand and use very simple Chinese phrases, meet basic needs for communication and<br>possess the ability to further their Chinese language studies. |
| The HSK (Level I) is intended for students who have studied Chinese for a semester (half an academic<br>year), with 2-3 class hours in each week. These students have mastered 150 commonly used words and basic<br>grammar patterns.                                                                                                    |
| Register                                                                                                    |

6. Select a test center, test date and related information.

#### HSK LevelI--Registration--Test Center Choosing

\* Please select the continenet with the most convenient test site for you. Continent: --Please Select--Please select continent. \* Please select the country/area with the most convenient test site for you ▼ <sup>●</sup>No countries/regions matching your Country/Region : -- Please Select-search were found; please change your requirement and try again.  $\bigcirc$ Paper-based Test Test format : \* Please select test format Internet-based Test \* Please select your desired test location Test Center : -- Please Select--Please select test center. \* Test time to participate in the test Test Date : --Please Select--٠ Please select test date. I have read and agreed to the Instructions Reset Submit

Tips: Please use IE browser (above Version 6.0) or Firefox browser. Other browsers are not supported temporarily.

7, Fill in personal information

| User Name:      | 798370936@qq.com |                                                                                                    |
|-----------------|------------------|----------------------------------------------------------------------------------------------------|
| Name :          |                  | * Please input the surname and<br>firstname on your valid certificate<br>ØPlease enter name as on your<br>certificate                            |
| Chinese Name:   |                  | Please input your correct Chinese<br>name                                                                                                    |
| Gender :        | female <b>v</b>  | * Click "Browse" to select                                                                                                    |
| Birthday :      |                  | * Click "Input Box" to enter your birth<br>date<br>Birthday format error!                                                                        |
| Nationality :   | Please Select V  | * Enter your nationality<br>Please select nationality                                                                                            |
| Mother Tongue:  | Please Select V  | * Enter your fisrt language, i.e.mother<br>language<br>ØPlease select mother tongue                                                              |
| ID Type :       | Passport •       | * Select your valid certificate with a<br>number of 3-38 characters.                                                                             |
| ID Card Number: |                  | <ul> <li>* Valid certificate number of your selected ID type</li> <li>Select your valid certificate with a number of 3-38 characters.</li> </ul> |

### HSK Levell -- Registration -- Test Taker Information

Tips: Please use IE browser (above Version 6.0) or Firefox browser. Other browsers are not supported temporarily.

| Telephone Number :                           |                              | * Enter your available telephone<br>number<br>Please enter telephone number with<br>6-20 digits! |
|----------------------------------------------|------------------------------|--------------------------------------------------------------------------------------------------|
| 您是:                                          | ◎ Student ◎ In-service profe | ssionals 🔍 Others (Freelance)                                                                    |
| How long have you been learning<br>Chinese : | Below 6 months               | * Please Select                                                                                  |
| Address :                                    |                              | Enter your address                                                                               |
| Notes :                                      |                              | Limted to 0-50 characters or Chinese characters, including symbols!                              |
|                                              | Previous Next Step           |                                                                                                  |

\*Valid telephone number is required that will be verified after submitting. Next step would not be proceeded without entering the telephone number.

8, Upload a photo

| HS<br>提示:请使用IE (6.( | K三级报名照片上传<br>D以上)或Firefox浏览器,暂不支持其他浏览器。 |
|---------------------|-----------------------------------------|
| 选择照片 完成             | 相关注意事项                                  |
|                     | ◇照片要求:近期免冠、正面、单色背景、两寸证件照,不得使            |
|                     | 用风暴照、生活照                                |
|                     | ◇照片格式: JPG                              |
|                     | ◇ 照片标准: 180像素*240像素                     |
| 0                   | ◇ 文件大小: 小于100K                          |
| manten              | ◇ 如果考生没有在报名网站上传电子照片,可以使用移动存储设           |
| $O \cap O \cup O$   | 备 (U盘,移动硬盘等) 将电子照片送到报考的考点,寻求考点          |
| Jour Co co          | 工作人员的帮助                                 |
|                     | ◇ 在中国大陆地区考点报名参加汉语考试的考生,须上传电子照           |
|                     | 片。如未上传照片或上传照片不符合要求的,将不能进入考场参            |
|                     | 加考试                                     |

9. Confirm personal information and then submit.

| User Name                                          | 798370936@qq.com   | Photo |  |  |  |
|----------------------------------------------------|--------------------|-------|--|--|--|
| Name                                               | 0000000000         |       |  |  |  |
| Chinese Name                                       | 000000000          |       |  |  |  |
| Gender                                             | Female             |       |  |  |  |
| Birthday                                           | 2001-07-02         |       |  |  |  |
| Telephone<br>Number                                | 00000000000        |       |  |  |  |
| Address                                            |                    | '     |  |  |  |
| Nationality                                        | AFGHANISTAN        |       |  |  |  |
| Mother Tongue                                      | Amharic            |       |  |  |  |
| ID Type                                            | Passport           |       |  |  |  |
| ID Card<br>Number                                  | 000000000          |       |  |  |  |
| How long have<br>you been<br>learning<br>Chinese : | Below 6 months     |       |  |  |  |
| 您是:                                                | Others (Freelance) |       |  |  |  |
| Test Type                                          | HSK一级              |       |  |  |  |
| Test Date                                          | 2015-03-28         |       |  |  |  |
| Name of test<br>sites                              | 中国人民大学             |       |  |  |  |
|                                                    |                    |       |  |  |  |

Tips: Please use IE browser (above Version 6.0) or Firefox browser. Other browsers are not supported temporarily.

Previous Confirm and

10. Complete mailing information.

All the items in the following picture are required fields, postage would be calculated based on the mailing information you provide, please fill in honestly. Please select the Country and Region first and then type your detailed address.

\*Mailing information is unmodifiable after a payment, please confirm all the information correct before submitting.

#### > Edit mailing information

| Name of              |                                                                                                    |
|----------------------|----------------------------------------------------------------------------------------------------|
| Recipient            |                                                                                                    |
| Recipient<br>mailbox | @163.com                                                                                             |
| Phone of             |                                                                                                    |
| Recipient            |                                                                                                    |
| Mailing address      | Country AFGHANISTAT  Municipality/Region Just fill in the detailed address outside the city / region |
| Post code            |                                                                                                    |
|                      | Submit Reset                                                                                         |

11, Pay test fee online. Please pay before registration deadline or the registration would be invalid.

| Sucessfu                                                           | lly pre-registered, with a test confirmation letter sent to your o                                                                                                    | email b                        |
|--------------------------------------------------------------------|----------------------------------------------------------------------------------------------------|--------------------------------|
| 1. Please com<br>pay online the<br>by the Center<br>successfully p | plete the online payment directly on this page, orlog on this websitebefore <b>2015-03</b> -<br>ough the Test Record Information at the Personal Information Center. If notestfee is r<br>after the deadline, your test reservation will be automatically cancelled. Onceyou've<br>aid the fee, the test cannot be cancelled. | 04 and<br>eceived              |
| 2. Please care<br>and the testfe<br>information; if                | fully check to ensure your information is true and correct. If any information is founding<br>eehas not been paid yet, please log into the Personal InformationCenterto updateyour<br>the fee has been paid, please contact the test centerto confirm your registration infor                                                 | orrect<br>persona<br>mation.   |
| 3.The website                                                      | is expected to be available for printingyour Admission Ticketfrom 2015-03-18 .                                                                                                    |                                |
| 4. On the test<br>registration w<br>present the a<br>refund.       | : day, you must bring with you the admission ticket and your valid ID document (as use<br>ith photograph) to sit the test. Photocopies of the ID document will be invalid. Test tal<br>dmission ticket and other documents required will not be allowed to sit the test or hav                                                | d for<br>ters fail to<br>e any |
|                                                                    | Pay Online                                                                                                    |                                |

12, Online payment in China

Test takers who register in China could pay the fee online according to the following steps.

1) Confirm the price and select a payment method.

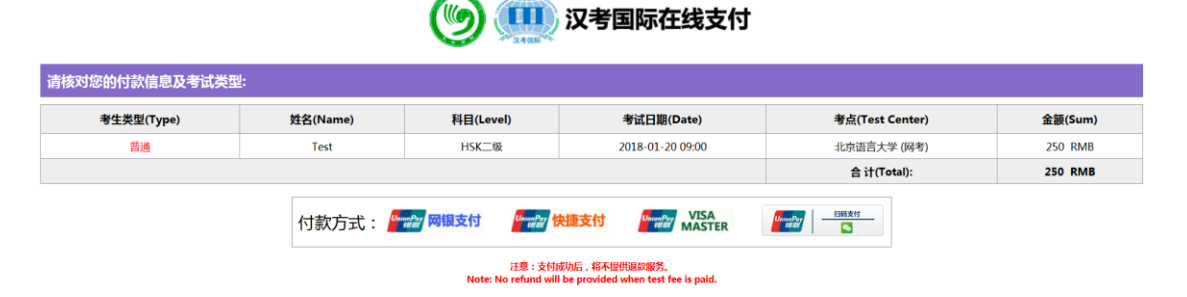

2) Select a bank (example of Unionpay's Payment process)

| 银联电子支付                                  |                                                                                                    |                                         |                          | 1                                                |
|-----------------------------------------|----------------------------------------------------------------------------------------------------|-----------------------------------------|--------------------------|--------------------------------------------------|
| CHINAPAY 3                              | 一支何半台                                                                                                    |                                         |                          |                                                  |
|                                         |                                                                                                    |                                         |                          |                                                  |
| 订单基本信息                                  | 银行选择                                                                                                    |                                         |                          |                                                  |
| 商户ID: 808080201301738                   | 归 国有银行                                                                                                    |                                         |                          |                                                  |
| 商户名称: 限公司B2C                            | ⑧ 中国工商银行                                                                                                    | 中国农业银行                                  |                          | <b>●</b> #圖能行                                    |
| 商户订单号: 0000000007712857                 | - 今日性商业银行                                                                                                    |                                         |                          |                                                  |
| 订申金额: 0.10元<br>2台订单流水: 1200261210510725 | 2 THUMLEN                                                                                                    |                                         | (C                       |                                                  |
| 订单描述:考点单个支付                             |                                                                                                    | CO LWAXAA                               | SFF 書民集放計                | <b>③</b> 兴业银行                                    |
| 小皮在自                                    | Bank 中国光大银行                                                                                                    | ▲ 广发银行 ICGB                             | 🔀 深圳发展银行                 | lo 交通銀行                                          |
| 11.安日品<br>11.安々称・キロ                     | 御中信银行                                                                                                    | China Bohai Bank                        | ⊘ 浙商银行                   | 中国部政情常保持                                         |
| 开始时间: 2013-08-21 00:00:00               | <b>全</b> 华夏银行                                                                                                    |                                         |                          |                                                  |
| 截止时间: 2066-08-21 23:59:59               | 8. 持士計商业组织                                                                                                    |                                         |                          |                                                  |
|                                         | 50 地力任何工作11                                                                                                    |                                         |                          |                                                  |
|                                         | COLANGIO MEREO GULY BANK                                                                                                    | F 河北保行                                  | D 大连银行                   | 6斤州银行                                            |
|                                         | <b>今 記苏张行</b><br>BANK OF RANGRU                                                                                                    | Set 建超市农村信用合作<br>DHLAW MURKL CREDIT UNA | CF 温州银行                  | ◎ 漢口銀行                                           |
|                                         | 贷顺流信用社                                                                                                    | ◆齐酚银行<br>GILU BANK                      | C 青岛银行                   | (1) 10 州市商业银行                                    |
|                                         | (1) 长沙市商业报行                                                                                                    | Co 宁波银行                                 | DE 富涛銀行                  | 父 海南省农信社                                         |
|                                         |                                                                                                    |                                         | ◆ 東田市村商业協行               | <b>《》</b> 就海市商业银行<br>Wind City Constitution Loss |
|                                         | 0 48*****                                                                                                    |                                         | 会上饶银行                    | N 宁夏银行                                           |
|                                         | entering of the second second |                                         | S 或京銀行<br>SHENQUING BANK | ③ 全昌市有止银行                                        |
|                                         |                                                                                                    | 5九江銀行                                   | ② 徽商银行                   | C Ent 12 19                                      |
|                                         | <b>「」「新名朋友社事业現</b> 行                                                                                                    | 慶门银行<br>Xiamen Bank                     | 上海农商银行                   | ▲ 重人农村商业依行                                       |
|                                         | <b>③</b> 成都农有银行                                                                                                    | ✦上海银行<br>Bank of Shanghad               | 谢南农信社                    | (2) 南海农商银行                                       |
|                                         | 鳥 其它银行                                                                                                    |                                         |                          |                                                  |

3) Pay by Wechat (QR code)

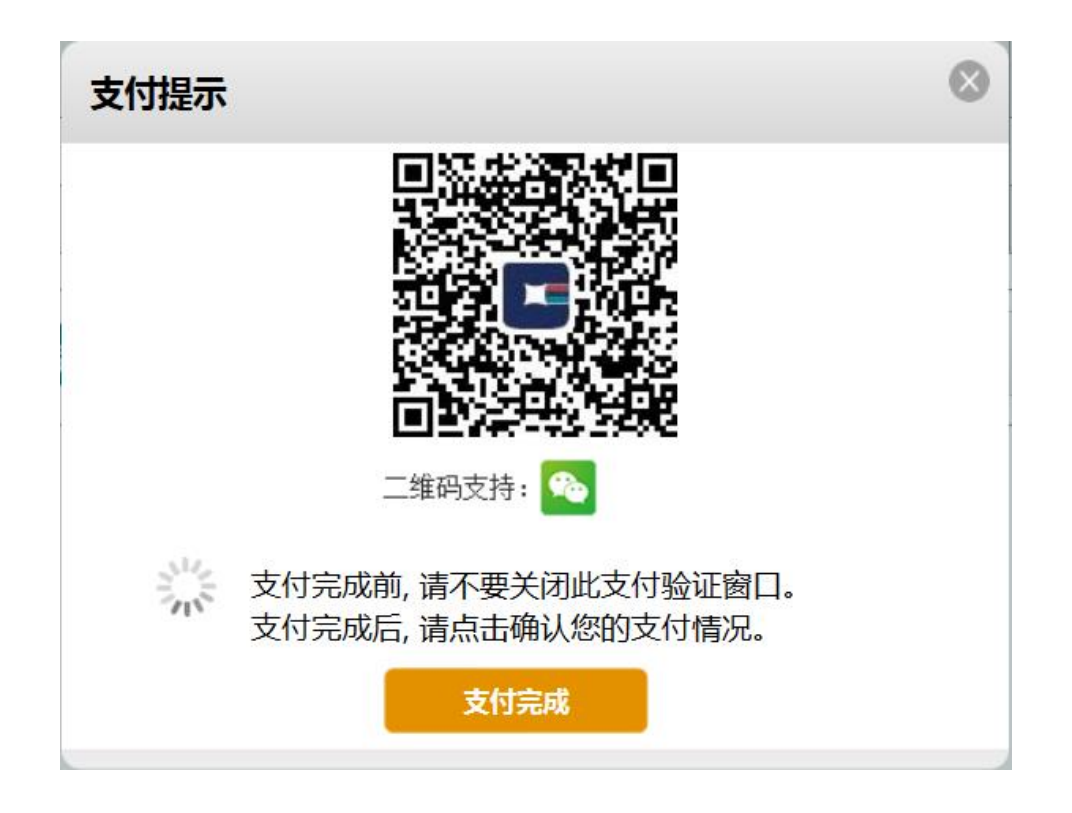

13. After confirming the payment successful, please click the complete button.

| <b>汉考国际在线支付</b> |          |   |          |                                            |             |                 |         |
|-----------------|----------|---|----------|--------------------------------------------|-------------|-----------------|---------|
| 请核灯您的付款信息及考     | f试类型:    |   |          |                                            |             |                 |         |
| 考生类型(Type)      | 姓名(Name) | 科 | 目(Level) | 考试日期(Date)                                 | :           | 考点(Test Center) | 金额(Sum) |
| 普通考生            | 0000     | H | 支付提示     |                                            |             | :部/国家汉办驻西班牙代表处  | 25 EUR  |
|                 |          |   |          |                                            |             | 合计(Total):      | 25 EUR  |
|                 |          |   | Market B | 友付完成前,请不要关闭此支付别<br>友付完成后,请点击确认您的支付<br>支付完成 | 证窗口。<br>情况。 |                 |         |
|                 |          |   |          |                                            |             |                 |         |

14. The registration completes.

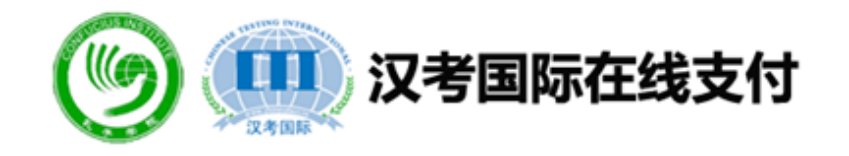

| 支付状态 | 支付成功           |
|------|----------------|
| 订单号  | 20150930000001 |
| 考点名称 |                |
| 支付金额 | 300            |
| 币种   | 人民币            |
| 支付网关 | ChinaPay-B2C   |

关闭

÷